# Residence Connection Request User Guide

Residents in the student residence may apply and maintain their network connections via the <u>CityUHK Service Portal</u>. This documentation describes the operation and the process of the online "Residence Connection Request" service, and through illustrations to demonstrate the use of the service. For more information, please contact the IT Service Desk at 3442 8340 (staff) / 3442 6488 (students), or email it.servicedesk@cityu.edu.hk.

#### Who can use the online "Residence Connection Request" service?

All residents in Student Residence, Jockey Club House and the Hostel Network Administrator (HNA) can use the service and the system will detect the corresponding access privilege determined by the electronic ID after login.

- Hostel Network Administrator (HNA) may apply, change and disconnect network connections in the student residences for any residents.
- **Resident** in student residence and Jockey Club House may apply at most one connection and terminate the connection at his/her room in residence.

### Scenario 1: Apply a new network connection in Student Residence

- 1. Login to the Service Portal (https://service.cityu.edu.hk)
- 2. Click on the "SERVICE REQUEST"

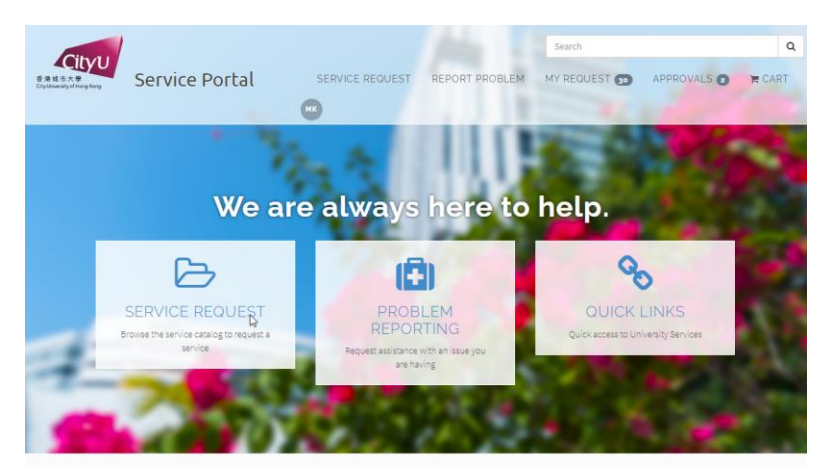

 In the "CATEGORIES" box, expand the Service Request → IT Services and Resources → Network Connectivity and Management and then click on the Residential Connection Request

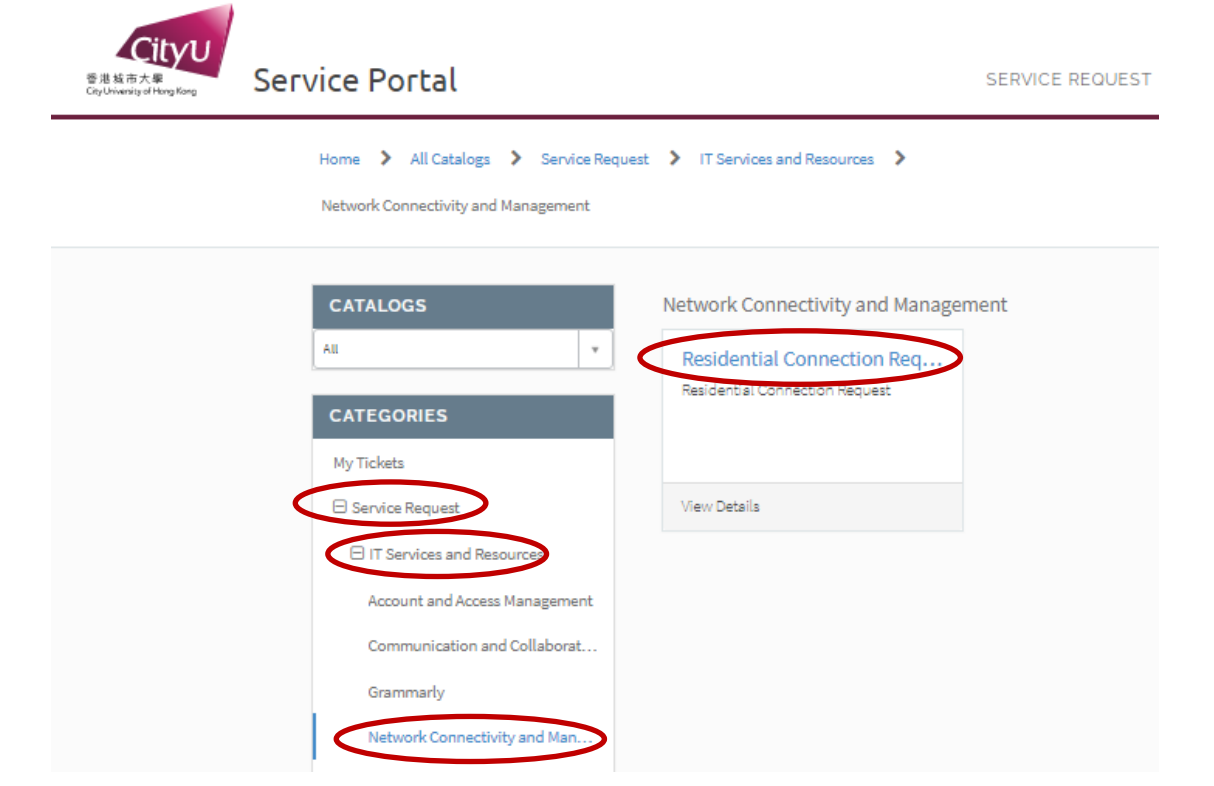

- 4. Select "New"
- Enter the MAC address of your wired (ethernet) network card. DO NOT enter the MAC address of your Wi-Fi adapter, otherwise you may have problems in using the CityUHK Wi-Fi service.
- 6. Agree the user terms and conditions
- 7. Press "Submit" button to register the MAC to connect to the network

| ŝ  | CityU<br>S出版市大學<br>RyUniversity of Horg Korg                                                                           | SERVICE REQUEST     | Search<br>REPORT PROBLEM | MY REQUEST 🔊 | <b>₩</b> CART |  |  |  |
|----|----------------------------------------------------------------------------------------------------|---------------------|--------------------------|--------------|---------------|--|--|--|
|    | Home > All Catalogs > Service Catalog                                                                                  | > Service Request > | Sea                      | arch         | Q             |  |  |  |
|    | IT Services and Resources > Residential Con                                                                            | nection Request     |                          |              |               |  |  |  |
|    | Residential Connection Request                                                                                         |                     |                          |              |               |  |  |  |
|    | The Residential record producer is used for users to register the devices in their residences by submitting a request. |                     |                          |              |               |  |  |  |
| 4. | <ul> <li>Request type</li> <li>New</li> <li>Disconnect</li> <li>Device Replacement</li> </ul>                          |                     |                          |              |               |  |  |  |
| 5. | * New MAC Address                                                                                                    |                     |                          |              |               |  |  |  |
|    | * Residents                                                                                                    |                     |                          |              | Ψ.            |  |  |  |
| 6. | Please click here to read User Terms and Condit *  Please click here to user terms and condition                       | ions<br>ns          |                          |              |               |  |  |  |
|    |                                                                                                    |                     |                          | 7.           | Submit        |  |  |  |

Note: HNA can apply new network connection on behalf of any residents by entering the following information:

- a. Halls of Residence managed
- b. Requested For

### Scenario 2: Terminate an existing connection

- 1. Select "Disconnect"
- 2. Enter or select the existing MAC to be disconnect
- 3. Agree the user terms and conditions
- 4. Press "Submit" button to disconnect the MAC from the network

|    | CityU<br>BB&kack<br>Service<br>Portal                                                                           | SERVICE REQUEST                                                                       | Search<br>REPORT PROBLEM      | MY REQUEST () | CART   |
|----|----------------------------------------------------------------------------------------------------|---------------------------------------------------------------------------------------|-------------------------------|---------------|--------|
|    | Home All Catalogs Service Catalog<br>IT Services and Resources Network Connec<br>Residential Connection Request | <ul> <li>Service Request</li> <li>Service Request</li> <li>Service Request</li> </ul> | Sea                           | rch           | ٩      |
|    | Residential Connection<br>Residential Connection Request<br>The Residential record producer is used for user    | n Request                                                                             | dences by submitting a reques | t.            |        |
| 1. | * Request type<br>New<br>Disconnect<br>Device Replacement                                                       |                                                                                       |                               |               |        |
| 2. | * Existing MAC Address                                                                                          |                                                                                       |                               |               | × v    |
| 3. | Please click here to read User Terms and Condit                                                                 | ions<br>ns                                                                            |                               |               |        |
|    |                                                                                                    |                                                                                       |                               | 4.            | Submit |

Note: HNA can disconnect any registered connections in the residences.

## Scenario 3: Replace the registration of a device

- 1. Select "Device Replacement"
- 2. Enter your new MAC address
- 3. Enter or select the existing MAC address to be replaced
- 4. Agree the user terms and conditions
- 5. Press "Submit" button to disconnect the MAC from the network

| CityUniversity of Hong Kong FOILCOL                                                           | SERVICE REQUEST              | REFORT FROBLET | M MITREQUEST | E C |
|-----------------------------------------------------------------------------------------------|------------------------------|----------------|--------------|-----|
|                                                                                               |                              |                |              |     |
| Home > All Catalogs > Service Cata                                                            | alog 💙 Service Request 💙     |                | Search       |     |
| IT Services and Resources 💙 Network Co                                                        | onnectivity and Management 💙 |                |              |     |
| Residential Connection Request                                                                |                              |                |              |     |
|                                                                                               |                              |                |              |     |
| Residential Connectio                                                                         | on Request                   |                |              |     |
| Residential Connection Request                                                                | I                            |                |              |     |
| <ul> <li>Request type</li> <li>New</li> <li>Disconnect</li> <li>Device Replacement</li> </ul> |                              |                |              |     |
| * New MAC Address                                                                             |                              |                |              |     |
| 123456789012                                                                                  |                              |                |              |     |
| * Existing MAC Address                                                                        |                              |                |              |     |
| 111122223333                                                                                  |                              |                |              | ×   |
| Please click here to read User Terms and Con                                                  | ditions                      |                |              |     |
|                                                                                               |                              |                |              |     |
| <ul> <li>I hearby agree to user terms and condition</li> </ul>                                | ons                          |                |              |     |

Note: HNA can replace any device registration with another device in the residences.

## How to check the status of the connection request?

Resident and HNA can check the status of the connection request by clicking on the reference number under "MY REQUEST"

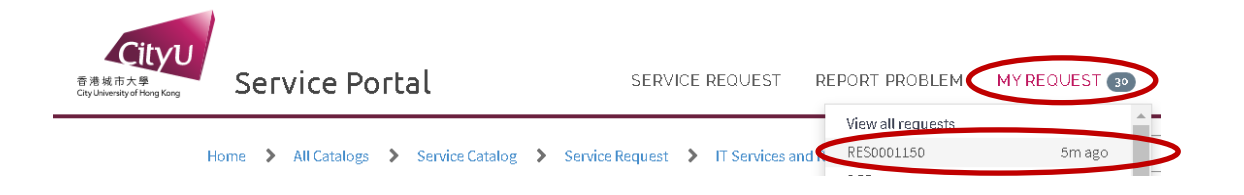

| Residential Connection Request |   |                             |   |   |  |  |
|--------------------------------|---|-----------------------------|---|---|--|--|
| Number                         |   | Connect Request Form Type   |   |   |  |  |
| RES0001150                     |   | Residential Connection      |   |   |  |  |
| Request type                   |   | Room number                 |   |   |  |  |
| New 🔻                          |   | 604A                        |   |   |  |  |
| Device Type                    |   | Old mac address             |   |   |  |  |
| PC                             | ٣ |                             |   |   |  |  |
| Halls of Residence Managed     |   | MAC Address                 |   |   |  |  |
| <b>()</b> SR01 ×               | Ŧ | 202206010003                | c | * |  |  |
| Node Name                      |   | Requestor                   |   |   |  |  |
| SR01080128                     |   | 0                           | c | * |  |  |
| State                          |   | Guest Name                  |   |   |  |  |
| Completed                      | Ŧ |                             |   |   |  |  |
| IP Address                     |   | Connection Termination Date |   |   |  |  |
| 203.188.80.128     *           | ٣ | DD-MM-YYYY                  |   |   |  |  |

(I)